通过串口连接设置来管理交换机 PDF转换可能丢失图片或格 式,建议阅读原文

https://www.100test.com/kao\_ti2020/290/2021\_2022\_\_E9\_80\_9A\_ E8\_BF\_87\_E4\_B8\_B2\_E5\_c101\_290894.htm 交换机是校园网系 统的交通枢纽,其管理特性决定了校园网的整体性能。有些 可网管交换机并没有默认的IP地址,所以初始配置时不能通 过Telnet、Web 来管理。这时,我们就需要通过串口来管理交 换机。下面,我们就来演练一下如何用串口管理交换机。一

、连接交换机和PC 首先,需要先把PC和交换机连接在一起 ,这样才能进行管理。可网管型交换机都附带一条串口电缆

,供网管员进行本地管理。先把串口电缆的一端插在交换机 背面的Console口上,同时拧好螺钉,防止接触不良。串口线 的另一端插在普通PC的串口上,此时要记住电缆插在COM1 还是COM2口上,以后设置会用得着。二、设置"超级终端

"连接好后,接通交换机和电脑电源并开机。Windows 98/Me/2000都提供"超级终端"服务,如果没有可以在"添 加/删除程序"中的"通讯"组内添加。你也可以使用其他符 合VTY100(终端的一种标准,现在很少见)标准的终端模拟 程序。在第一次运行"超级终端"时,系统默认为通 过Modem连接,会要求用户输入连接的区号,随便输入一个 即可。如果你的电脑中没有安装Modem,则会提示"在连接 之前必须安装调制解调器,现在就安装吗?",这里点击[ 否]按钮。程序运行之后会提示你建立一个新的连接名称,我 们在这里输入"Switch"。点击[确定]按钮后,会出现一个窗 口,要求用户选择连接时使用哪一个端口。这里一定要注意 ,应该选择你连接的PC串口的序号。如果不太清楚,可以用

"串口1"和"串口2"分别试试。串口号后,点击[确定]按 钮,会出现一个COM口属性的窗口,里面有波特率、数据位 、奇偶检、停止位、流量控制等参数设置。这么多参数,如 何设置呢?其实不要紧,只要点击一下[还原默认值]按钮, 就会调用最保守的参数设置。默认参数在大多数的连接状况 下都能适用,这样用户就不必再花费时间研究这些参数了。 设定好连接参数后,程序就会自动执行连接交换机的命令。 咦!界面怎么一片空白?不要急,按一下回车键,交换机管 理主界面的庐山真面目终于出现了。 从现在开始,你就得忘 记鼠标的存在,所有的控制都要通过键盘来实现。不过操作 非常简单:用回车键执行命令,用"Tab"键或箭头键在选项 中移动,用空格键或键盘字母键、数字键改变某项参数。登 录操作系统之前,用户需要输入管理员用户名和密码。大多 数设备管理员的默认用户名都以"Admin"、"Super"等有 意义的英文单词命名。有的交换机有初始口令,有的则没有 ,只要仔细查看交换机使用手册就可以了解这些信息。 交换 机的配置是一项技巧性和实践性并重的工作,只有在平时认 真总结,才能对交换机进行有效管理,使校园网畅通运行, 为学校用户的信息传递提供最可靠的服务。 100Test 下载频道 开通, 各类考试题目直接下载。详细请访问 www.100test.com